# Konfigurieren des Captive Portals auf dem Wireless Access Point mithilfe des Setup-Assistenten

### Ziel

Captive Portal ist eine Funktion in Ihrem Wireless Access Point, mit der Sie ein Gastnetzwerk einrichten können, in dem Wireless-Benutzer zuerst authentifiziert werden müssen, bevor sie auf das Internet zugreifen können. Sie ermöglicht den Wireless-Zugriff für Ihre Besucher und gewährleistet gleichzeitig die Sicherheit Ihres internen Netzwerks.

In diesem Artikel erfahren Sie, wie Sie das Captive Portal mit dem Setup-Assistenten auf Ihrem Wireless Access Point konfigurieren.

#### Anwendbare Geräte

- WAP131
- WAP150
- WAP321
- WAP361

## Softwareversion

- 1.0.2.8 WAP131
- 1.0.1.7 WAP150, WAP361
- 1.0.6.5 WAP321

#### Captive Portal konfigurieren

#### Konfigurieren des Captive Portals mithilfe des Setup-Assistenten

**Hinweis:** Die folgenden Bilder stammen aus dem WAP150. Diese Bilder können je nach dem genauen Modell Ihres Access Points variieren.

Schritt 1: Melden Sie sich beim webbasierten Dienstprogramm des Access Points an, und wählen Sie im Navigationsbereich die Option **Setup Wizard (Installationsassistent ausführen)** aus.

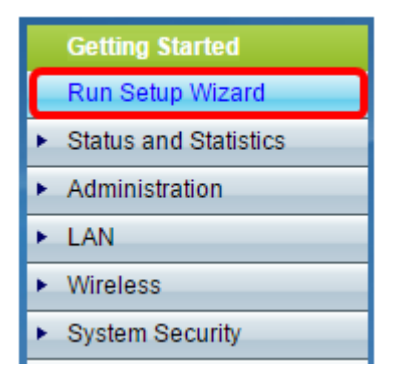

Schritt 2: Klicken Sie weiter auf Weiter, bis der Bildschirm "Captive Portal - Create Your

| Enable Captive Portal - Create Your Guest Network<br>Use Captive Portal to set up a guest network, which means that wireless users need to be<br>authenticated before they can access the Internet. For example, a hotel can create a guest network<br>to redirect new wireless users to a page for authentication. |  |  |  |
|----------------------------------------------------------------------------------------------------|--|--|--|
| Do you want to create your guest network now?                                                                                                    |  |  |  |
| <ul> <li>Yes</li> <li>No, thanks.</li> </ul>                                                                                                    |  |  |  |
| Click Next to continue Back Next Cancel                                                                                                    |  |  |  |

Schritt 3: Klicken Sie auf das Optionsfeld **Ja**, um das Gastnetzwerk zu erstellen, und klicken Sie dann auf **Weiter**.

| Enable Captive Portal - Create Your Guest Network<br>Use Captive Portal to set up a guest network, which means that wireless users need to be<br>authenticated before they can access the Internet. For example, a hotel can create a guest network<br>to redirect new wireless users to a page for authentication. |      |      |        |
|----------------------------------------------------------------------------------------------------|------|------|--------|
| Do you want to create your guest network now?                                                                                                    |      |      |        |
| <ul> <li>No, thanks.</li> <li><u>O Learn more about captive portal quest networks</u></li> </ul>                                                                                                    |      |      |        |
| Click <b>Next</b> to continue                                                                                                    | Back | Next | Cancel |

Schritt 4: Klicken Sie auf das Optionsfeld für das Funkband, in dem Sie das Gastnetzwerk erstellen möchten.

| Enable Captive Portal - Name Your Guest Network<br>Your guest network needs a new name, known as an SSID. The name identifies your guest<br>network so that wireless users can find it. |                             |  |  |  |
|----------------------------------------------------------------------------------------------------|-----------------------------|--|--|--|
| Enter a name for your gu                                                                                                    | est network:                |  |  |  |
| Radio:                                                                                                    | Radio 1 (2.4 GHz)           |  |  |  |
| Guest Network name:                                                                                                    | For example: MyGuestNetwork |  |  |  |

Hinweis: In diesem Beispiel wird Radio 1 (2,4 GHz) ausgewählt.

Schritt 5: Erstellen Sie einen Namen für das Gastnetzwerk im *Feld Guest Network* (*Gastnetzwerk*), und klicken Sie dann auf **Weiter**.

| Enable Captive Portal - Name Your Guest Network<br>Your guest network needs a new name, known as an SSID. The name identifies your guest<br>network so that wireless users can find it.<br>Enter a name for your guest network: |  |  |  |  |
|----------------------------------------------------------------------------------------------------|--|--|--|--|
| Radio: Radio 1 (2.4 GHz)                                                                                                    |  |  |  |  |
| Guest Network name: ForTheGuests<br>For example: MyGuestNetwork                                                                                                    |  |  |  |  |
| OLearn more about network names                                                                                                    |  |  |  |  |
| Click Next to continue                                                                                                    |  |  |  |  |
| Back Next Cancel                                                                                                    |  |  |  |  |

Hinweis: In diesem Beispiel wird ForTheGuests als Gastnetzwerkname verwendet.

Schritt 6: Klicken Sie auf ein Optionsfeld, um einen Sicherheitstyp auszuwählen, den Sie im Gastnetzwerk verwenden möchten. Folgende Optionen stehen zur Verfügung:

- Best Security (WPA2 Personal AES): Bietet die beste Sicherheit und wird empfohlen, wenn Ihre Wireless-Geräte diese Option unterstützen. WPA2 Personal verwendet Advanced Encryption Standard (AES) und einen Pre-Shared Key (PSK) zwischen den Clients und dem Access Point. Für jede Sitzung wird ein neuer Verschlüsselungsschlüssel verwendet, was die Kompromittierung erschwert.
- Starke Sicherheit (WPA/WPA2 Personal TKIP/AES) Bietet Sicherheit, wenn es ältere Wireless-Geräte gibt, die WPA2 nicht unterstützen. WPA Personal verwendet AES und Temporal Key Integrity Protocol (TKIP). Er verwendet den IEEE 802.11i Wi-Fi-Standard.
- Keine Sicherheit (Nicht empfohlen) Das Wireless-Netzwerk benötigt kein Kennwort und kann von jedem Benutzer aufgerufen werden. Bei Auswahl dieser Option wird ein Popup-Fenster

mit der Frage angezeigt, ob Sie die Sicherheit deaktivieren möchten. klicken Sie auf **Ja**, um fortzufahren. Wenn diese Option ausgewählt ist, fahren Sie mit

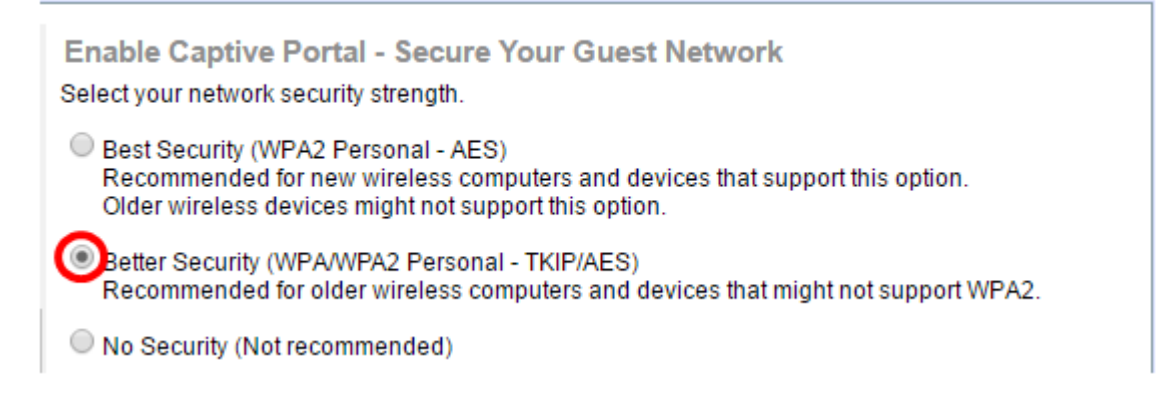

**Hinweis:** In diesem Beispiel wird "Better Security" (WPA/WPA2 Personal - TKIP/AES) ausgewählt.

Schritt 7: Erstellen Sie im Feld ein Kennwort für das Gastnetzwerk. Die farbige Leiste rechts neben diesem Feld zeigt die Komplexität des eingegebenen Kennworts.

| Enter a security key with 8-63 characters             |  |                          |  |  |  |
|-------------------------------------------------------|--|--------------------------|--|--|--|
|                                                       |  | Session Key Refresh Rate |  |  |  |
| Show Key as Clear Text                                |  |                          |  |  |  |
| <u>Learn more about your network security options</u> |  |                          |  |  |  |

Schritt 8: (Optional) Um das Kennwort während der Eingabe anzuzeigen, aktivieren Sie das Kontrollkästchen Schlüssel als Klartext anzeigen, und klicken Sie dann auf Weiter.

| Enter a security key with 8-63 characters.      |      |      |        |
|-------------------------------------------------|------|------|--------|
| Guests123                                       |      | Weak |        |
| Show Key as Clear Text                          |      |      |        |
| @Learn more about your network security options |      |      |        |
|                                                 |      |      |        |
| Click Next to continue                          |      |      |        |
|                                                 | Back | Next | Cancel |

Schritt 9: Geben Sie im Feld Enable Captive Portal - Assign The VLAN ID area (Captive Portal aktivieren - VLAN-ID zuweisen) die VLAN-ID für das Gastnetzwerk ein, und klicken Sie dann auf **Next (Weiter)**. Der Bereich der VLAN-ID liegt zwischen 1 und 4094.

**Hinweis:** Für WAP131 und WAP361 müssen Sie in der Dropdown-Liste die VLAN-ID auswählen.

| Enable Captive Portal - Assign The VLAN ID<br>We strongly recommend that you assign different VLAN ID for your guest network than the<br>management VLAN ID. By doing that, your guest will have no access to your private network.<br>Enter a VLAN ID for your guest network: |  |  |  |  |  |
|----------------------------------------------------------------------------------------------------|--|--|--|--|--|
| VLAN ID: 2 (Range: 1 - 4094)                                                                                                    |  |  |  |  |  |
| @Learn more about vlan ids                                                                                                    |  |  |  |  |  |
| Click Next to continue                                                                                                    |  |  |  |  |  |
| Back Next Cancel                                                                                                    |  |  |  |  |  |

Hinweis: In diesem Beispiel wird die VLAN-ID 2 verwendet.

Schritt 10: (Optional) Aktivieren Sie im Bildschirm Enable Captive Portal - Enable Redirect URL das Kontrollkästchen **Enable Redirect URL** (Umleitung aktivieren), wenn Sie eine bestimmte Webseite haben, die angezeigt werden soll, nachdem die Benutzer die Nutzungsbedingungen von der Willkommensseite akzeptiert haben.

| Enable Captive Portal - Enable Redirect URL                                                                                                    |    |
|----------------------------------------------------------------------------------------------------|----|
| If you enable a redirect URL, when new wireless users have completed the authentication process<br>they can be redirected to an alternate startup page. | i, |
| Enable Redirect URL                                                                                                    |    |
| Redirect URL :                                                                                                    |    |

Schritt 11: Geben Sie die URL in das Feld *Umleitungs-URL ein,* und klicken Sie dann auf **Weiter**.

| Enable Captive Portal - Enable Redirect URL<br>If you enable a redirect URL, when new wireless users have completed the authentication process,<br>they can be redirected to an alternate startup page. |  |  |  |  |  |
|----------------------------------------------------------------------------------------------------|--|--|--|--|--|
| Enable Redirect URL                                                                                                    |  |  |  |  |  |
| Redirect URL : http://MyWebsite.com                                                                                                    |  |  |  |  |  |
| Learn more about redirect urls                                                                                                    |  |  |  |  |  |
| Click Next to continue                                                                                                    |  |  |  |  |  |
| Back Next Cancel                                                                                                    |  |  |  |  |  |

Schritt 12: Überprüfen Sie Ihre konfigurierten Einstellungen im Bildschirm "Summary -Confirm Your Settings" (Zusammenfassung - Einstellungen bestätigen). Wenn Sie eine Einstellung ändern möchten, klicken Sie auf die **Zurück-**Schaltfläche, bis die gewünschte Seite angezeigt wird. Andernfalls klicken Sie auf **Senden**, um die Einstellungen auf dem WAP zu aktivieren.

| Summary - Confirm Ye        | our Settings                   |          |       |        |   |
|-----------------------------|--------------------------------|----------|-------|--------|---|
| Security Key:               |                                |          |       |        |   |
| VLAN ID:                    | 1                              |          |       |        |   |
| Radio 2 (5 GHz)             |                                |          |       |        |   |
| Network Name (SSID          | ): ciscosb                     |          |       |        |   |
| Network Security Typ        | e: plain-text                  |          |       |        |   |
| Security Key:               |                                |          |       |        |   |
| VLAN ID:                    | 1                              |          |       |        |   |
| Captive Portal (Guest Netwo | rk) Summary                    |          |       |        |   |
| Guest Network Radio:        | Radio 1                        |          |       |        |   |
| Network Name (SSID)         | ForTheGuests                   |          |       |        |   |
| Network Security<br>Type:   | WPA/WPA2 Personal - TKIP/AES   |          |       |        | L |
| Security Key:               | Guests123                      |          |       |        |   |
| Verification:               | Guest                          |          |       |        |   |
| Redirect URL:               | http://MyWebsite.com           |          |       |        | * |
| Click Submit to enable      | settings on your Cisco Wireles | s Access | Point |        |   |
|                             | Back                           | Subm     | it    | Cancel |   |

# Einstellungen des Captive Portals überprüfen

Schritt 13: Melden Sie sich beim webbasierten Dienstprogramm an, und wählen Sie **Captive Portal > Instance Configuration aus**.

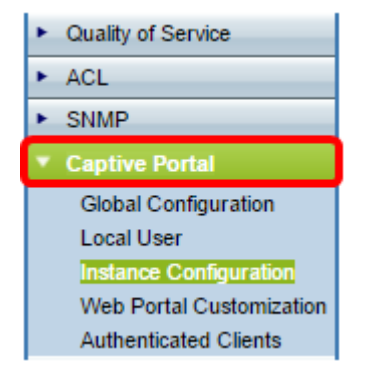

Schritt 14: Überprüfen Sie auf der Seite "Instance Configuration" (Instanzkonfiguration) die Einstellungen, die Sie im Setup-Assistenten konfiguriert haben, und stellen Sie sicher, dass sie dem richtigen Virtual Access Point (VAP) oder Netzwerk zugeordnet sind. Der Name des Gastnetzwerks sollte ebenfalls angezeigt werden.

| Administrative Mode:          | Enable               |                                    |
|-------------------------------|----------------------|------------------------------------|
| Protocol:                     | HTTP V               |                                    |
| Verification:                 | Guest V              |                                    |
| Redirect:                     | Enable               |                                    |
| Redirect URL:                 | http://MyWebsite.com | (Range: 0 - 256 Characters         |
| Away Timeout:                 | 60                   | (Range: 0 - 1440 Min, Default: 60) |
| Session Timeout:              | 0                    | (Range: 0 - 1440 Min, Default: 0)  |
| Maximum Bandwidth Upstream:   | 0                    | (Range: 0 - 300 Mbps, Default: 0)  |
| Maximum Bandwidth Downstream: | 0                    | (Range: 0 - 300 Mbps, Default: 0)  |
| Associate VAP (2.4 GHz):      | VAP 1 (ForTheGuests) | <u> </u>                           |
| Associate VAP (5 GHz):        |                      | •                                  |
| Schritt 15: Klicken Sie       | /e                   |                                    |

Sie sollten jetzt das Captive Portal auf Ihrem Cisco Wireless Access Point erfolgreich konfiguriert haben.

# Sehen Sie sich ein Video zu diesem Artikel an..

Klicken Sie hier, um weitere Tech Talks von Cisco anzuzeigen.